### Step 1) Go To => <a href="http://pwduk.in/">http://pwduk.in/</a> and select "Road Cutting" or

You can directly go to URL => <u>http://roadcutting.pwduk.in</u>

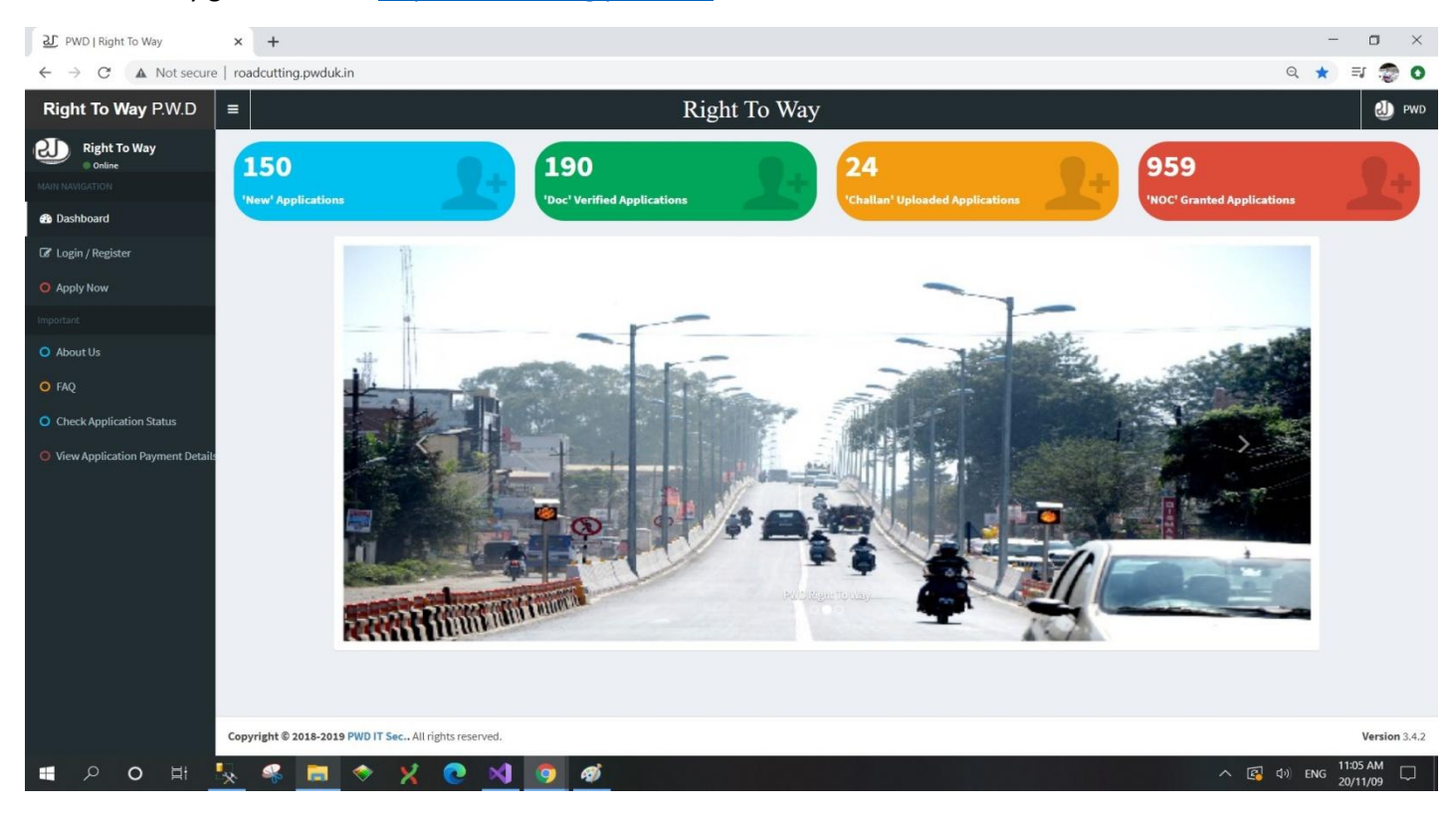

#### Step 2) Select Login / Register from Left Menu.

| £ PWD   Right To Way × +                                |                                                                                                    | - o ×                                                |
|---------------------------------------------------------|----------------------------------------------------------------------------------------------------|------------------------------------------------------|
| ← → C ▲ Not secure   roadcutting.pwduk.in/Login.aspx    |                                                                                                    | on Q 🕁 👮 🖸                                           |
| Right To Way P.W.D = Ri                                 | ight To Way                                                                                                    | 🕗 PWD                                                |
| Right To Way                                            | Login                                                                                                    |                                                      |
| MAIN NANGATION                                          |                                                                                                    |                                                      |
| 🆚 Dashboard                                             | PWD - Right of Way                                                                                                    |                                                      |
| ☐ Login / Register                                      |                                                                                                    |                                                      |
| O Apply Now                                             | Login                                                                                                    |                                                      |
| Important                                               | Select User                                                                                                    |                                                      |
| O About Us                                              | User Name                                                                                                    |                                                      |
| O FAQ                                                   | 9917108884                                                                                                    |                                                      |
| O Check Application Status                              | Password                                                                                                    |                                                      |
| • View Application Payment Details                      |                                                                                                    |                                                      |
|                                                         | Forget Password Login                                                                                                    |                                                      |
|                                                         |                                                                                                    |                                                      |
|                                                         | Register Your Self                                                                                                    |                                                      |
|                                                         |                                                                                                    |                                                      |
|                                                         |                                                                                                    |                                                      |
|                                                         |                                                                                                    |                                                      |
|                                                         |                                                                                                    |                                                      |
|                                                         |                                                                                                    |                                                      |
|                                                         |                                                                                                    |                                                      |
|                                                         |                                                                                                    |                                                      |
| Copyright © 2018-2019 PWD IT Sec., All rights reserved. |                                                                                                    | Version 3.4.2                                        |
| 🔳 A O 田 🧏 祭 🧰 🗇 🗙 💽 Ø 🖉                                 | A     A     A | 図 印) ENG 1:19 PM □ □ □ □ □ □ □ □ □ □ □ □ □ □ □ □ □ □ |

Step 3) Select **Application** you want to Approve / forward from View All Applications Page.

| 관 PWD — Right of Way                | × +             |                                  |                                                |                             |                      | - o ×                |
|-------------------------------------|-----------------|----------------------------------|------------------------------------------------|-----------------------------|----------------------|----------------------|
| ← → C ▲ Not secure                  | roadcutting.pwd | uk.in/Admin/SEViewAllApplication | ns.aspx                                        |                             |                      | 🕁 🧔 🗘                |
| PWD Right of Way                    | =               |                                  |                                                |                             | 🛞 PWD-IT             | Cell Sign out        |
| Admin - IT Cell PWD Online Sign Out | SE Das          | hboard View All Application      | n - Right of Way                               | B Home                      | SE Dashboard >       | View All Application |
| Reportings                          | New App         | olications                       |                                                |                             |                      |                      |
| E View All Applications             | SI No.          | Application Number               | RoadName                                       | Landmank                    | AppName              | Action               |
| SE Dashboard <                      | 1               | Dehra050136                      | test                                           | test                        | Ankit Sati           | View                 |
|                                     | 2               | Dehra050135                      | Upper Badrish Coloy Lane no 5, DHarampur Danda | Near Siddarth Public School | Ankit Sati           | View                 |
|                                     | 3               | 23178                            | Test Road at Chakrata Road                     | near PWD HQ                 | Ankit Sati           | View                 |
|                                     |                 |                                  |                                                |                             |                      |                      |
|                                     |                 |                                  |                                                |                             |                      |                      |
|                                     |                 |                                  |                                                |                             |                      |                      |
|                                     |                 |                                  |                                                |                             |                      |                      |
|                                     |                 |                                  |                                                |                             |                      |                      |
|                                     |                 |                                  |                                                |                             |                      |                      |
|                                     |                 |                                  |                                                |                             |                      |                      |
|                                     |                 |                                  |                                                |                             |                      |                      |
|                                     |                 |                                  |                                                |                             |                      |                      |
|                                     |                 |                                  |                                                |                             |                      |                      |
|                                     |                 |                                  |                                                |                             |                      |                      |
|                                     |                 |                                  |                                                |                             |                      |                      |
| 🔳 🔉 o 🖽 💺                           | . 🤻 🥫           | 🔷 🗶 💽 刘                          | o 🙍 💁 🖻                                        |                             | <ul> <li>፪</li></ul> | 1:21 PM<br>20/11/09  |

# Step 4) View Application

| 관 PWD — Right of Way                                       | × +                       |                            |                                                                               |                                    |                                                 |                            |                                        | - 🗆 ×                                                               |  |  |
|------------------------------------------------------------|---------------------------|----------------------------|-------------------------------------------------------------------------------|------------------------------------|-------------------------------------------------|----------------------------|----------------------------------------|---------------------------------------------------------------------|--|--|
| $\leftarrow$ $\rightarrow$ $C$ $\blacktriangle$ Not secure | roadcutting.pwc           | luk.in/Admin/ApplicationAp | pprovalSEtoEE.aspx?appl_no=                                                   | Dehra050135                        |                                                 |                            |                                        | 🖈 😓 📀                                                               |  |  |
| PWD Right of Way                                           |                           |                            |                                                                               |                                    |                                                 |                            |                                        | PWD - IT Cell Sign out                                              |  |  |
| Admin - IT Cell PWD Online Sign Out                        | SE Das                    | hboard Application's       | Details - Right of way                                                        |                                    |                                                 |                            | 🏤 Home 🗧                               | SE Dashboard > Application's Details                                |  |  |
| Reportings                                                 | Applicar                  | nt Details                 |                                                                               |                                    |                                                 |                            |                                        |                                                                     |  |  |
| View All Applications                                      | Name<br>Ankit Sati        | Pr<br>88                   | none No<br>68945220                                                           | Email<br>kanna.sati.sati@gmail.com |                                                 | Designation<br>House Owner | Office Ad<br>2/2 JANKI                 | dress<br>Kuti, gandhi nagar                                         |  |  |
| SE Dashboard <                                             |                           |                            |                                                                               |                                    |                                                 |                            |                                        |                                                                     |  |  |
|                                                            | Work De                   | etails                     |                                                                               |                                    |                                                 |                            |                                        |                                                                     |  |  |
|                                                            | District Name<br>Dehradun |                            | S.E Road Name<br>9th Circle, Dehradun Upper Badrish Coli<br>no 5, DHarampur D |                                    | LandMark of Road<br>Near Siddarth Public School |                            | Brief Des<br>New House<br>connection t | cription of Work<br>constructed need to connect water<br>o my house |  |  |
|                                                            |                           |                            |                                                                               |                                    |                                                 |                            |                                        |                                                                     |  |  |
|                                                            | Length o                  | of Road to be cut          |                                                                               |                                    | Width of Road to be cut                         |                            |                                        |                                                                     |  |  |
|                                                            | In Painte                 | ed Area                    | In Non-Painte                                                                 | ed Area                            | In P                                            | ainted Area                | In Non-F                               | In Non-Painted Area                                                 |  |  |
|                                                            | 3                         |                            | 2                                                                             |                                    | 2                                               |                            | 1                                      |                                                                     |  |  |
|                                                            | Depth o                   | f Road to be cut           |                                                                               |                                    | Description                                     |                            |                                        |                                                                     |  |  |
|                                                            | In Painte                 | ed Area                    | In Non-Painte                                                                 | ed Area                            | Other Description of Work (optional)            |                            |                                        |                                                                     |  |  |
|                                                            | 5                         |                            | 5                                                                             |                                    |                                                 |                            |                                        |                                                                     |  |  |
|                                                            |                           |                            |                                                                               |                                    |                                                 |                            |                                        |                                                                     |  |  |
|                                                            | Documer                   | nts *                      |                                                                               |                                    |                                                 |                            |                                        |                                                                     |  |  |
|                                                            | S.N.                      | Document Code              | Document Name                                                                 |                                    | Date                                            | Status                     | Validated By                           | View Document                                                       |  |  |
|                                                            | 1                         | UK-DCL-1                   | Unique Identification Aut                                                     | hority of India                    |                                                 | Unverified                 |                                        | View Document                                                       |  |  |
|                                                            | 2                         | UK-DCL-9                   | As Menorandum                                                                 |                                    |                                                 | Unverified                 |                                        | View Document                                                       |  |  |
| 🔳 🔎 O 🖽 🔩                                                  | . 🦧 📒                     | I 🧇 🔀 💽                    | 刘 🧿 🛷 🔩                                                                       |                                    |                                                 |                            |                                        | へ 🚱 (小)) ENG 2:07 PM 💭                                              |  |  |

### Step 5)

| Image: With the product of Way     X                                                               |         |                       |                                                                                                  |      |                   |              |               |                   | ٥        | × |
|----------------------------------------------------------------------------------------------------|---------|-----------------------|--------------------------------------------------------------------------------------------------|------|-------------------|--------------|---------------|-------------------|----------|---|
| ← → C 🔺 Not secure   roadcutting.pwduk.in/Admin/ApplicationApprovalSEtoEE.aspx?appl_no=Dehra050135 |         |                       |                                                                                                  |      |                   |              |               |                   | 3        | 0 |
| Documents *                                                                                        |         |                       |                                                                                                  |      |                   |              |               |                   |          | - |
|                                                                                                    | S.N.    | Document Code         | Document Name                                                                                    | Date | Status            | Validated By | View Document |                   |          |   |
|                                                                                                    | 1       | UK-DCL-1              | Unique Identification Authority of India                                                         |      | Tunverified       |              | View Document |                   |          |   |
|                                                                                                    | 2       | UK-DCL-9              | As Menorandum                                                                                    |      | Unverified        |              | View Document |                   |          |   |
|                                                                                                    | 3       | UK-DCL-390            | Road Cuting Layout                                                                               |      | <b>Unverified</b> |              | View Document |                   |          |   |
|                                                                                                    | 4       | UK-DCL-391            | Restoration Plan                                                                                 |      | <b>Unverified</b> |              | View Document |                   |          |   |
|                                                                                                    | 5       | UK-DCL-393            | WorkSchedule                                                                                     |      | Unverified        |              | View Document |                   |          |   |
| F                                                                                                  | Forward | Or Reject Application | Forwarded to EE - PD Dehradun<br>Remarks For E.E.<br>Select E.E.<br>PD Dehradun<br>Forward To EE |      |                   |              |               |                   |          |   |
|                                                                                                    |         |                       |                                                                                                  |      |                   |              |               |                   |          |   |
| 🛯 🔎 o 🖽 😓 🧉                                                                                        | 8 📒     | 🔹 🗶 📀                 | 刘 🧔 🚿 🕓                                                                                          |      |                   |              | へ 😰 🕬 ENG     | 2:20 Pl<br>20/11/ | м<br>109 | þ |

# Step 6) Officer Can View all Applications processed in View All Application Tab in Left Menu:

| 와 PWD — Right of Way                | × +          |              |                 |                    |                                                |                             |                              | -         | ٥                   | $\times$ |
|-------------------------------------|--------------|--------------|-----------------|--------------------|------------------------------------------------|-----------------------------|------------------------------|-----------|---------------------|----------|
| ← → C ▲ Not secure                  | roadcutting  | .pwduk.in/Ad | min/AdminViewA  | IIApplications.asp | x                                              |                             |                              |           | \$                  | 0        |
| PWD Right of Way                    | ≡            |              |                 |                    |                                                |                             | P                            | WD - IT C | ell Sign            | out      |
| Admin - IT Cell PWD Online Sign Out | Adm          | in Dashl     | ooard View      | All Applications   |                                                |                             |                              |           | <b>26</b> H         | lome     |
| Reportings                          | View         | All Applica  | ation with thei | r Status           |                                                |                             |                              |           |                     |          |
| View All Applications               | SNo          | Applicant    | Appl No         | Division           | Road Name                                      | Road Land Mark              | Status                       | View      | Time Line           | ,        |
| SE Dashboard <                      | 1            | Ankit Sati   | Dehra050136     |                    | test                                           | test                        | Application Submitted to SE  | View      | Time Line           |          |
|                                     | 2            | Ankit Sati   | Dehra050135     | PD Dehradun        | Upper Badrish Coloy Lane no 5, DHarampur Danda | Near Siddarth Public School | Approved By SE Forward to EE | View      | Time Line           |          |
|                                     | 3            | Ankit Sati   | 23180           | PD Dehradun        | PWD HQ Road at Chakrata Road                   | new PWD HQ                  | Challan Approved             | View      | Time Line           |          |
|                                     | 4            | Ankit Sati   | 23178           |                    | Test Road at Chakrata Road                     | near PWD HQ                 | Application Submitted to SE  | View      | Time Line           |          |
|                                     | 5            | Ankit Sati   | 23174           | PD Dehradun        | PWD HQ Road at Chakrata Road                   | near PWD HQ                 | Approved By SE Forward to EE | View      | Time Line           |          |
|                                     | 6            | Ankit Sati   | 23168           | PD Dehradun        | TEST                                           | TYEST                       | Application Granted          | View      | Time Line           |          |
|                                     | 7            | Ankit Sati   | 23167           | PD Dehradun        | Test Road at Chakrata Road                     | near PWD hq                 | Approved By SE Forward to EE | View      | Time Line           |          |
|                                     | 8            | Ankit Sati   | 23147           | PD Dehradun        | Test Road at Chakrata Road                     | near PWD                    | Approved By SE Forward to EE | View      | Time Line           |          |
|                                     | 9            | Ankit Sati   | 23118           | PD Dehradun        | PWD HQ Road at Chakrata Road                   | near PWD HQ                 | Approved By SE Forward to EE | View      | Time Line           |          |
|                                     | 10           | Ankit Sati   | 23104           | PD Dehradun        | Test Road at Chakrata Road                     | near PWD hq                 | Application Granted          | View      | Time Line           |          |
|                                     |              |              |                 |                    |                                                |                             |                              |           |                     |          |
|                                     | -            |              |                 |                    |                                                |                             |                              |           |                     |          |
|                                     |              |              |                 |                    |                                                |                             |                              |           |                     |          |
|                                     |              |              |                 |                    |                                                |                             |                              |           |                     |          |
|                                     |              |              |                 |                    |                                                |                             |                              |           |                     |          |
| 🔳 🔎 🔿 📑 🕵                           | . <i>«</i> ? | <b>=</b> 🗇   | X 💽             | 刘 🧿                | <i>ø</i> 😓 🖭                                   |                             | ^ @ d                        | ) ENG     | 2:20 PM<br>20/11/09 |          |